## OutlookExpress でアカウントを追加する手順

- 1. Outlook Express を起動します。
- 2. メニューから[ツール]-[アカウント]を選択します。

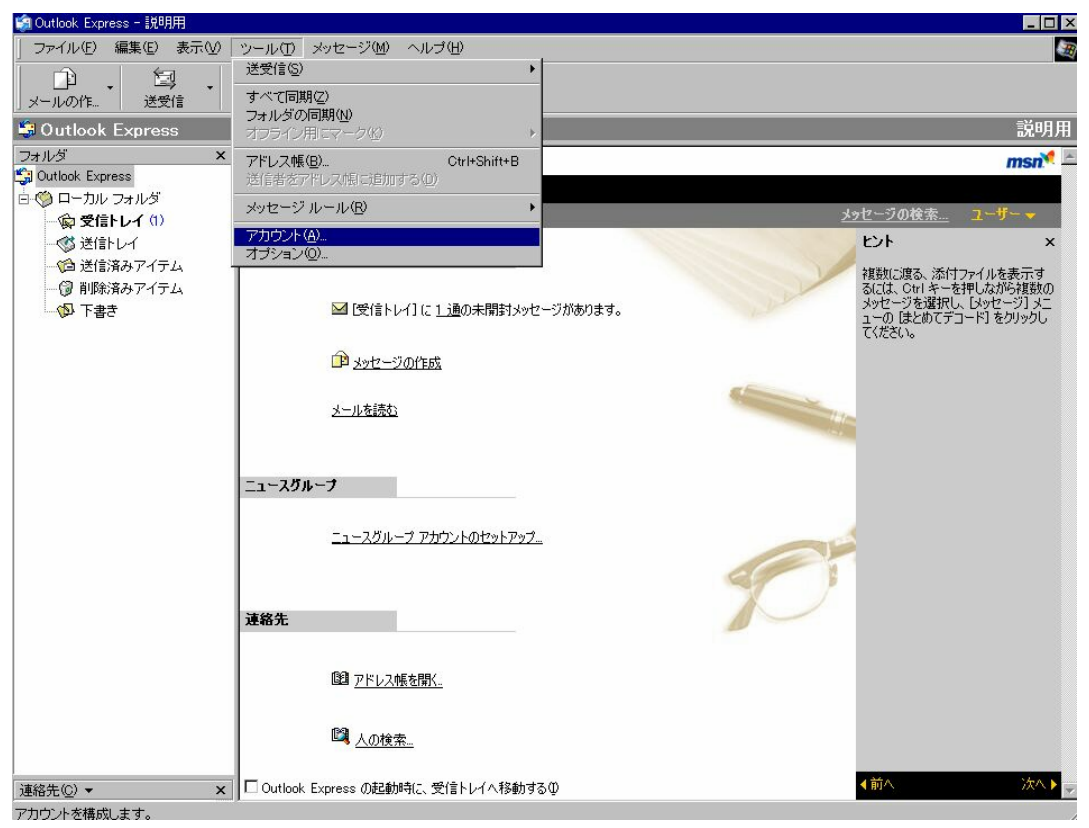

- 3. メールタブを開きます。
- 4. 下図のインポートボタンを押します。

| インター | ・ネット アカウント                                |                 |                              |           | ? ×              |
|------|-------------------------------------------|-----------------|------------------------------|-----------|------------------|
| すべ   | ר א <i>−</i> ル  ב <sub>1</sub> –ג         | ディレクトリ サービス     |                              |           | 追加( <u>A</u> ) ▶ |
| 7    | カウント                                      | 種類              | 接続                           |           | 削除( <u>R</u> )   |
| 8    | gray.mail.plala.or.jp<br>pop3.freek.co.jp | メール<br>メール (既定) | ローカル エリア ネット<br>ローカル エリア ネット |           | プロパティ(Ⴒ)         |
|      | r - r                                     |                 |                              |           | 既定(:設定(0)        |
|      |                                           |                 |                              | $\square$ | インポートの           |
|      |                                           |                 |                              |           | エクスポート(E)        |
|      |                                           |                 |                              |           | 順番の設定(5)         |
|      |                                           |                 |                              |           | <br>閉じる          |

5. インポート先はメールで送りました添付ファイルを選択します。

例:FDD (フロッピーディスクドライブ)

| ብンターネット アカウントのインポート |                                                                 |            |  |  |  |
|---------------------|-----------------------------------------------------------------|------------|--|--|--|
| ファイルの場所型            | ) 🚽 <del>25 インチ FD (A)</del> 🔽 🕂 🏢・                             |            |  |  |  |
| く<br>履歴<br>デスクトップ   | i mail.sk-plant.co.jp.iaf<br>種類: IAF ファイル<br>サイズ: 582 バイト       |            |  |  |  |
| ₹1  ¥±1×2×<br>      |                                                                 |            |  |  |  |
| र्ग रेजुम्प्र-७     | ファイル名(N): 「 「 開催   ファイルの種類(T): インターネット アカウント ファイル (*.iaf) 「 キャン | . <u>©</u> |  |  |  |

- 6. フロッピー内のファイルを選択し、開くボタンを押します。
- 7. アカウントが追加されます。
- 8. これで設定は完了しました。